## Watch Geoff Live: Adding a City Directory by Geoff Rasmussen

### <u>Goal</u>

Emma Jane BROWN (or Imogene PUEHLER or Imagene PUHLER, or Imogene PUHLER or Imogene Paris PUHLER), who was born in the 1860s and widowed in 1906, was alive as of the 1910 U.S. census enumeration which was conducted on April 18, 1910 in Milwaukee, Wisconsin. This was the latest record in which I have located her. My goal is to learn when and where she died.

Because I have not located her in state or federal census records after 1910, and because state-wide death indices are only available for 1820-1907 and 1959-1997, and because I knew she was living Milwaukee in 1910, I am next turning to Milwaukee city directories. These will hopefully give me a year-by-year accounting of where she is living (if she stayed in Milwaukee), when she left, remarried or when she died. If I can determine approximately when she died, it will be easier to request a death certificate, if in fact she died in Wisconsin in the unindexed years.

### Summary of Steps

Following the guidelines in <u>Legacy 9 Unlocked: Techniques, Tips and Step-by-Steps for Using Legacy</u> <u>Family Tree to Record Your Genealogy</u>, below is the summary of steps to add a city directory to Legacy.

- 1. Create the To Do item in Legacy Family Tree and perform the research.
- 2. Set up the Source Clipboard.
- 3. Analyze and add the new data, sourcing as you go, beginning with adding the *Directory* event.
- 4. Add the digital image to the *Directory* event.
- 5. Close/complete the To Do item.
- 6. Plan for future research.
- 7. File the paper document, if applicable.

### Source:

Wright Directory Co., Wright's Directory of Milwaukee for 1911 containing a general directory of the citizens, a classified business directory, a complete street guide and a revised map of the city, 1267; digital images, Ancestry.com http://www.ancestry.com : accessed 13 Dec 2016.

# WRIGHT'S DIRECTORY MILWAUKEE 1911

A GENERAL DIRECTORY OF THE CITIZENS, A CLASSIFIED BUSINESS DIRECTORY, A COMPLETE STREET-GUIDE AND A REVISED MAP OF THE CITY.

CONTAINING

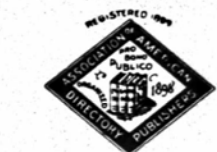

VOL.

LVIII

PRICE, SEVEN DOLLARS

MILWAUKEE PUBLISHED BY WRIGHT DIRECTORY CO., 707 MONTGOMERY BLDG.

1911

# THE VILTER MFG. CO. ENGINES-PUMPS-BOILERS-HEATERS 858-876 CLINTON STREET

#### PRZYBYSZ

-Peter lab h 971 Maple Przybyszewski Anton lab h 1004 12th av Przychocki Albert W com-trav 2d fl 353 E

Przychocki Albert W com-trav 2d fi 353 Water h 1202½ 26th --Anton h 580 Maple --Anton lab h 1027 7th av --Gustav clk h 953 Fratney --Helen dressmkr r 643 1st av h same --John lab h 1027 7th av --Joseph lab h 1027 7th av --Volenting dresser 1027 7th av

-Valentina dressmkr 1027 7th av h same -Valentine h r 643 1st av

Przyczkowski Joseph lab h 1041 1st av Joseph tanner h 734 3d av

Michael lab h 1041 1st av

Przygozynski Joseph lab n 353 Burnham Przygucki Stanislaus lab h 945 Greenbush

Przyjecki Bronislaus lab h 957 Burnham Przykucki Victoria wid Lawrence h 1080 5th av

Ladislaus lab h r 768 1st av Przytarski Joseph lab h 966 Warren av

-Joseph lab h 1175 Bremen -Stanislaus lab h 1175 Bremen -Thomas h 966 Warren av Przytula Albert lab h 931 Grant pl

Przytula Albert lab h 331 Grant pi -John lab h 931 Grant pl Przytulski John molder h 1098 Garden Przyworski Michael lab h 1047 11th av Pschunder Joseph mnfrs' agt 236 3d h 181

4th

Psciuk Albert lab h r 706 Grove

Psenak Frank tailor h 620 Harmon

Psichiyios George porter h 415 Cherry Psimaris Gust (Psimaris & Stout) h 526 12th

-& Stout (Gust Psimaris Harry L Stout) pool hall 130-132 Grand av

Potisk Alouis lab h 938 29th

Jacob lab h 938 29th

Psuschnik Joseph lab h 341 6th

Pszczynski John cement walk-contr h r 732 Grove

Pszota Joseph ironwkr h 679 Broadway Ptacek Charles del-clk 2325 Vliet h 1921

Monroe Edward J drug-clk 2702 North av h 1921

Monroe Frank carp h 1921 Monroe

Frank carp h 1921 Monroe
Joseph carp h 688 14th
Ptak Frank carp h 643 7th av
John carp-contr h 767 Forest Home av
John carp h 643 7th af
Martin molder h 954 8th av
Mary wid Joseph h 394 Maple
Stanley F carrier P O h 941 23d av
Valentine carp h 643 7th av
Ptaszak Frank lab h 888 12th av
Ptaszak Stanislaus lab h 917 Cardon

Ptaszek Stanislaus lab h 917 Garden

Ptaszynski Alex lab h 724 9th av –John woodwkr h 38 Clarke –Paul bkpr h 724 9th av –Simon lab h 823 12th av –Teofil lab h 986 3d av

Pubanz Gustave H cab-mkr h r 654 38th -Herman G blksmith h r 1111 8th PUBLIC DRUG STORE

Henry L Gerboth prop 238 W Water cor Wells

TO CHICAGO 00 RETURN \$1.50 Operating Boats Every Day in the Year Docks-Foot Sycamore St. Phone Grand 985 Wireless Telegraph All Steamers

### PUBLIC

Public Library Charles E McLenegan lib n s Grand av bet 8th and 9th PUBLIC MUSEUM OF THE CITY OF MILWAUKEE H L Ward director

n s Grand av bet 8th and 9th h s Grand av bet 8th and 9th
Service Bldg s s Sycamore 2d to 3d
Publishers' Protective Assn 484 Milwaukee
Puc Vincent barkpr h 896 American av
William lab h r 518 Bartlett av
Pucci Joseph barkpr h 170 Chicago
-Vincenzo lab h 212 Detroit
Puccini Guglielmo lab h 98 Potter av Puccinelli Alexander mach h 183 Michigan Colombo appr h 183 Michigan Ferdinand printer h 183 Michigan Joseph confr h 183 Michigan --Joseph confr h 183 Michigan Pucek Paul lab h r 427 3d --Wendel (34) died Oct 31 '10 Pucel Anton coal 455 Virginia h same --John lab h 399 Florida Puchalski Adolph sawyer h 727 5th av --Edward lab h 1291 Midland av Puchner Emma h 857 S Pierce -Helen dressmkr h 857 S Pierce

Puchta Edwin H cost-clk 3800 Chestnut h

456 40th

-Margarette wid John h 1412 Chestnut -Margie wid John h 456 40th -William D maltster h 1412 Chestnut Puchu Giuseppe lab h 316 Superior Pucini Lazaro stat-caster h 575 Mitchell Puck Ernest waiter h 204 Biddle Puco Paul packer h 172 Buffalo Pucsli Stephen lab h 141½ 7th Pucylowski Felix lab h 1001 1st av Puczla Anton lab h 236 Lake Puczynski Michael brushmkr h 1001 4th av Pudil J Jerry shoe-rep 878 18th h same Pudinardos George lab h 3 r 298 8th

Pudvil Charles elev-erector h r 256 6th Pudyer John lab h 287 Park Puechner Anton clk Sentinel h 996 36th -Frank brewer h 996 36th

-Frank brewer h 996 36th Puchler Edna stenog h 1922 Vliet -Elizabeth wid Gabriel h 1922 Vliet -Estella milliner h 1922 Vliet -Imogene wid Fred h 423½ Juneau pl -Peter hardware 1920 Vliet h 1922 Vliet Puelicher Albert P office-mngr 126 Grand av h 734 34th **PUELICHER JOHN H** cashier Marshall & Ilsley Bank h 1479 Humboldt av

Humboldt av

Puerner Charles H lab h 1 r 920 Mound -Crescentia wid John h 558 Bartlett av

Ewald mach-opr h 1516 2d Ina clk h 920 Mound

C TRUNKS and LEATHER GOODS GEO. BURROUGHS & SO 424-426 E. WATER ST. PHONES MAIN 958 AND 3880-Y